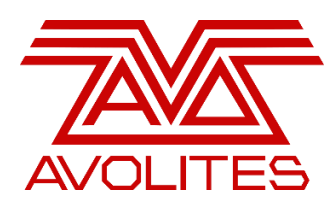

## ECN 0204

This document is a step by step guide on how to install an upgraded BIOS. The BIOS upgrade is only required for consoles using the I5 (LV67H) motherboard.

## **Requirements:**

2 x USB Removable Storage Devices

## **Upgrading the BIOS**

| 🖉 Rufus 3.1.1320                                            | ×                                     |                                                                            |
|-------------------------------------------------------------|---------------------------------------|----------------------------------------------------------------------------|
| Drive Properties<br>Device<br>AVO_BIOS (D:) [7.7GB] ~       |                                       | Back up your show file<br>drive. Insert a blank U<br>and format this using |
| Boot selection                                              |                                       | -                                                                          |
| Partition scheme<br>MBR 	v<br>Show advanced drive propertie | Target system<br>BIOS (or UEFI-CSM) ? | Please ensure that the FreeDOS.                                            |
| Format Options —                                            |                                       |                                                                            |
| Volume label                                                |                                       | On completion you wi                                                       |
| AVO_BIOS                                                    |                                       | On completion, you wi                                                      |
| File system                                                 | Cluster size                          | `ECN 0204 – console                                                        |
| FAT32 (Default)                                             | 4096 bytes (Default) $\sim$           | nowly formattad driva                                                      |
| <ul> <li>Hide advanced format options</li> </ul>            |                                       | newly formatted unve                                                       |
| Quick format                                                |                                       |                                                                            |
| Create extended label and icor                              | files                                 |                                                                            |
| Check device for bad blocks                                 | 1 pass ~                              | You can now insert th                                                      |
| Status                                                      |                                       |                                                                            |
| READY                                                       |                                       | Once the BIOS creato                                                       |
| § (i) ≇ III                                                 | START CLOSE                           | you will be prompted                                                       |
| 1 device found                                              |                                       | cype maen and press                                                        |

Back up your show files to an external USB storage drive. Insert a blank USB memory stick into your PC and format this using Rufus.

Please ensure that the USB drive is formatted using FreeDOS.

On completion, you will need to copy all files from **ECN 0204 – console name'** on to the root of the newly formatted drive.

You can now insert the BIOS stick into the console.

Once the BIOS creator has been loaded successfully, you will be prompted with **C:\** here you will need to type **flash** and press enter.

On completion you will receive the following message 'FPT Operation Passed'. Please remove the USB and restart the console by pressing **CTRL + ALT + DEL**.

Please ensure UEFI Boot is enabled in Boot Features (BIOS) when running V11.1 Recovery (Windows 10 64Bit).